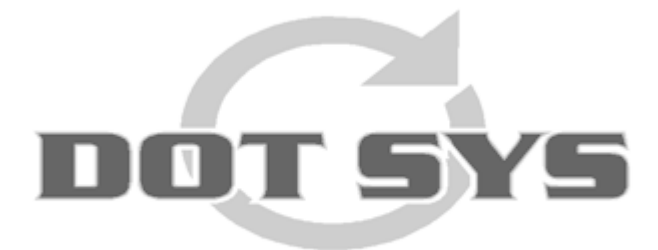

# TimeCalc Handleiding

© DOT SYS 1997 - 2010 1997 - 2010

# Inhoudstafel

L

| Deel I  | TIMECALC                               | 1  |
|---------|----------------------------------------|----|
| 1       | Installatie Hyper File Client / Server | 1  |
| 2       | Installatie Query & Report             | 4  |
| 3       | Installatie Timecalc                   | 6  |
| 4       | Controle gegevens in HFCS              | 9  |
| 5       | Omschrijving Tabellen                  | 10 |
| Deel II | Klanten                                | 12 |
| 1       | Braem                                  | 12 |
| 2       | Nijwa                                  | 12 |
| 3       | Rigole                                 | 13 |
| 4       | Van der Linden                         | 13 |
| 5       | Van Dijk                               | 13 |
| 6       | Volvo Trucks AG                        | 13 |
| 7       | Volvo Trucks DE                        | 13 |
|         | Index                                  | 0  |

# 1 TIMECALC

#### 1.1 Installatie Hyper File Client / Server

Vooraleer u van start gaat met de installatie van TimeCalc moet u de Hyper File Client/ Server installeren.

#### >>> <u>http://www.dotsys.eu/download/util/HyperFile\_Server/HFCS.exe</u>

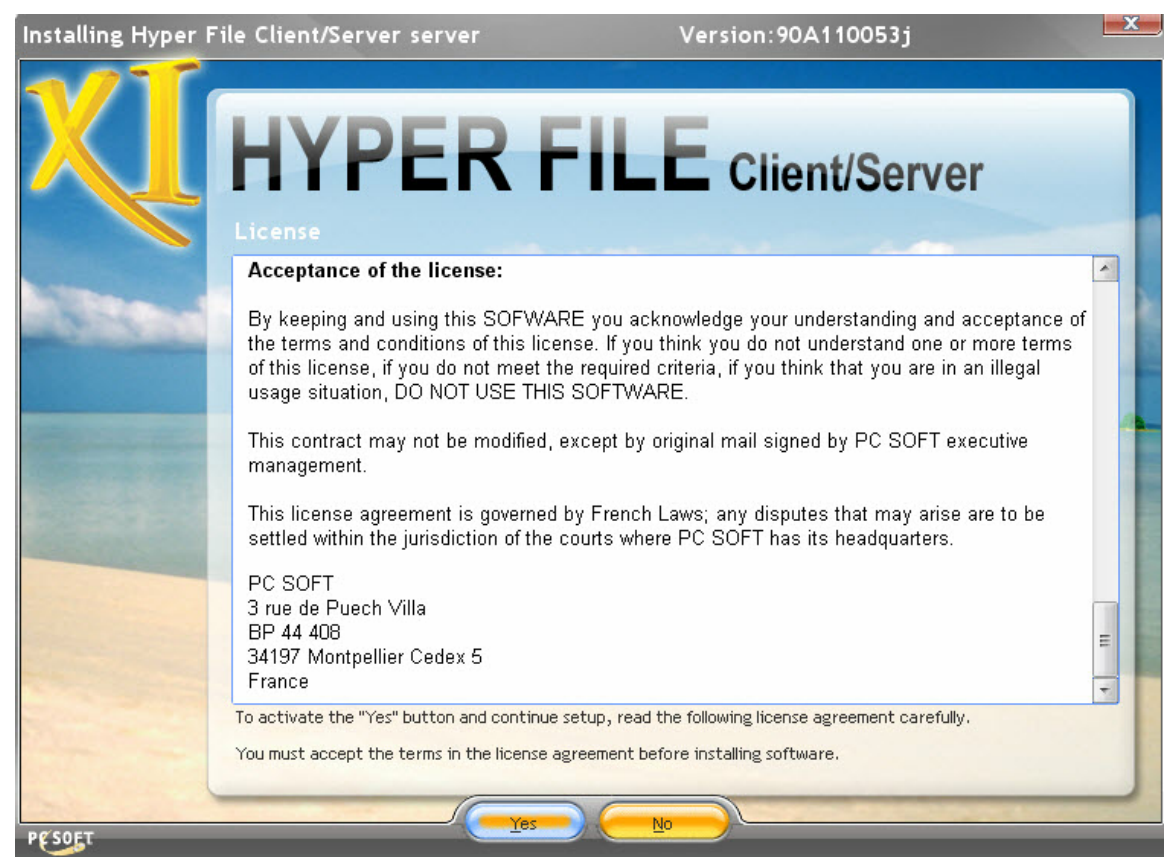

Lees de licentie en klik op "yes"

1

2

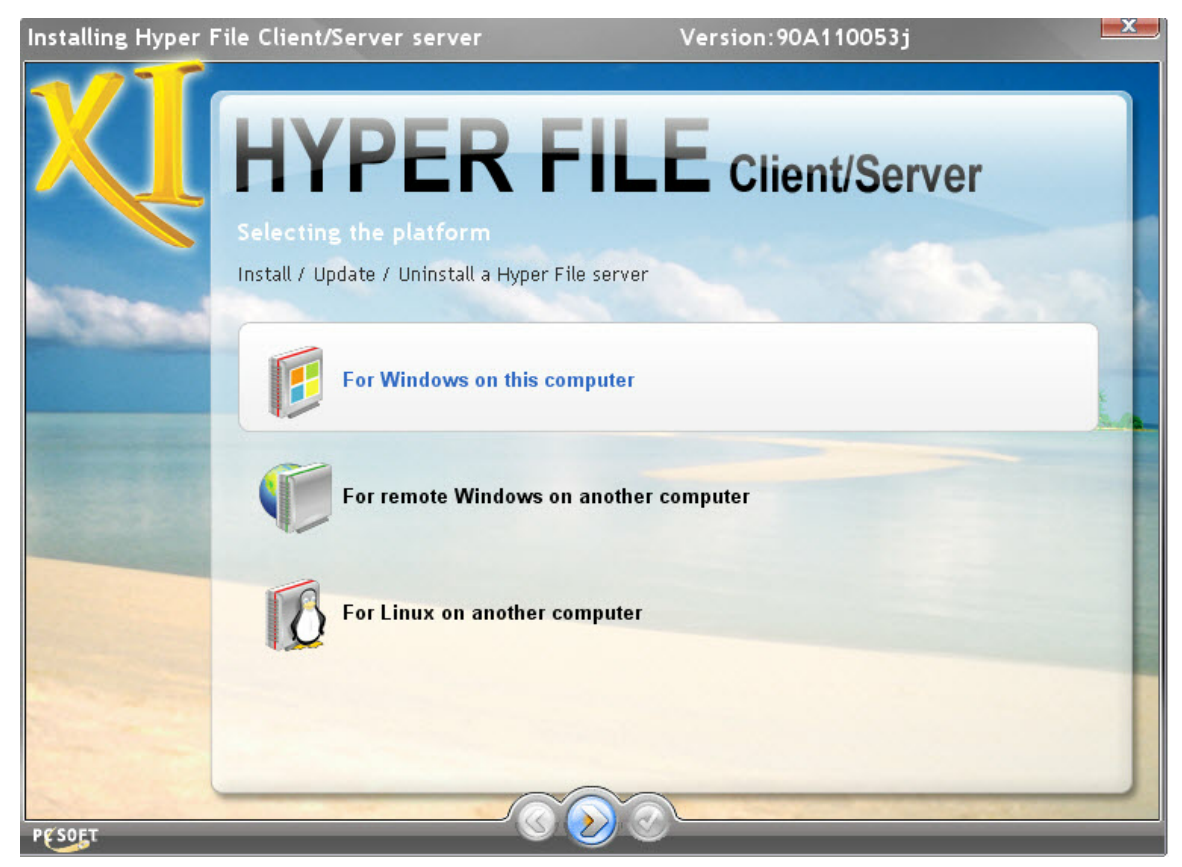

Kies voor de installatie "For indows on this computer"

| Installing Hyper Fil  | le Client/Server serv                                                        | er                                | Version:90A11005      | 3j <b>- x</b> - |
|-----------------------|------------------------------------------------------------------------------|-----------------------------------|-----------------------|-----------------|
| XI                    | HYPE<br>Selecting the Hyper                                                  | <b>R FIL</b><br>File server to up | E Client/Se           | erver           |
|                       | O Update existing serve                                                      | ers                               |                       | a second        |
| and the second second | Install a new server                                                         |                                   |                       |                 |
|                       | <ul> <li>Uninstall servers or M</li> <li>Check the servers to upd</li> </ul> | lantaManager service<br>ate       |                       | addition .      |
|                       | ♦ ♦ Server                                                                   | ◆Engine ◆ Port ◆ \                | fersion <sup>\$</sup> | Directory       |
|                       |                                                                              |                                   |                       |                 |
|                       |                                                                              |                                   |                       |                 |
|                       |                                                                              |                                   |                       |                 |
|                       | Caution: the server will                                                     | be stopped during th              | ne update.            | Advanced 🔻      |
|                       | Update Hyper File Control                                                    | Center                            |                       |                 |
|                       | Setup Directory: C:                                                          | \Program Files\CC Hyper F         | ile                   |                 |
| PCSOFT                |                                                                              | -000                              |                       |                 |

#### Kies "Install a new server"

| Installing Hyper F       | ile Client/Server s                                                     | erver                                              | Version:90                             | DA110053j                       |             |  |  |  |
|--------------------------|-------------------------------------------------------------------------|----------------------------------------------------|----------------------------------------|---------------------------------|-------------|--|--|--|
| XI                       | HYPE                                                                    | ER FIL                                             | E Clie                                 | ent/Serv                        | /er         |  |  |  |
|                          | Configuring the                                                         | new Hyper File serv                                | ver                                    |                                 | 1           |  |  |  |
| A Street                 | The Hyper File serve<br>Windows NT 4.0, Wi                              | r is compatible with the<br>ndows 2000, Windows XP | following operatin<br>, Windows 2003 c | ig systems :<br>or Windows Vist | a.          |  |  |  |
|                          | The different compo<br>automatically.                                   | nents of the Hyper File si                         | erver will be insta                    | illed as service                | and started |  |  |  |
| The second second second | Select the directory where the elements of the server will be installed |                                                    |                                        |                                 |             |  |  |  |
|                          | Setup Directory:                                                        | D:\DOT SYS\HF SERVER                               |                                        |                                 |             |  |  |  |
| Carlos and               | Select the directory v                                                  | where the elements of th                           | e Hyper File serve                     | er will be install              | ed          |  |  |  |
|                          | Server name                                                             | got2be-27a4e479                                    | Port 4900                              |                                 |             |  |  |  |
|                          |                                                                         |                                                    |                                        | Advanced 🔻                      |             |  |  |  |
|                          | ✓ Install Hyper File Cont                                               | trol Center                                        |                                        |                                 |             |  |  |  |
|                          | Setup Directory:                                                        | D:\DOT SYS\CC Hyper File                           |                                        |                                 |             |  |  |  |
| PESOET                   |                                                                         | <u> </u>                                           | 3                                      | -                               |             |  |  |  |

Noteer de Servernaam... die heeft u later nodig.

Pas de installatiedirectory aan zodat de folder "DOT SYS" gebruikt wordt en klik op next.

4

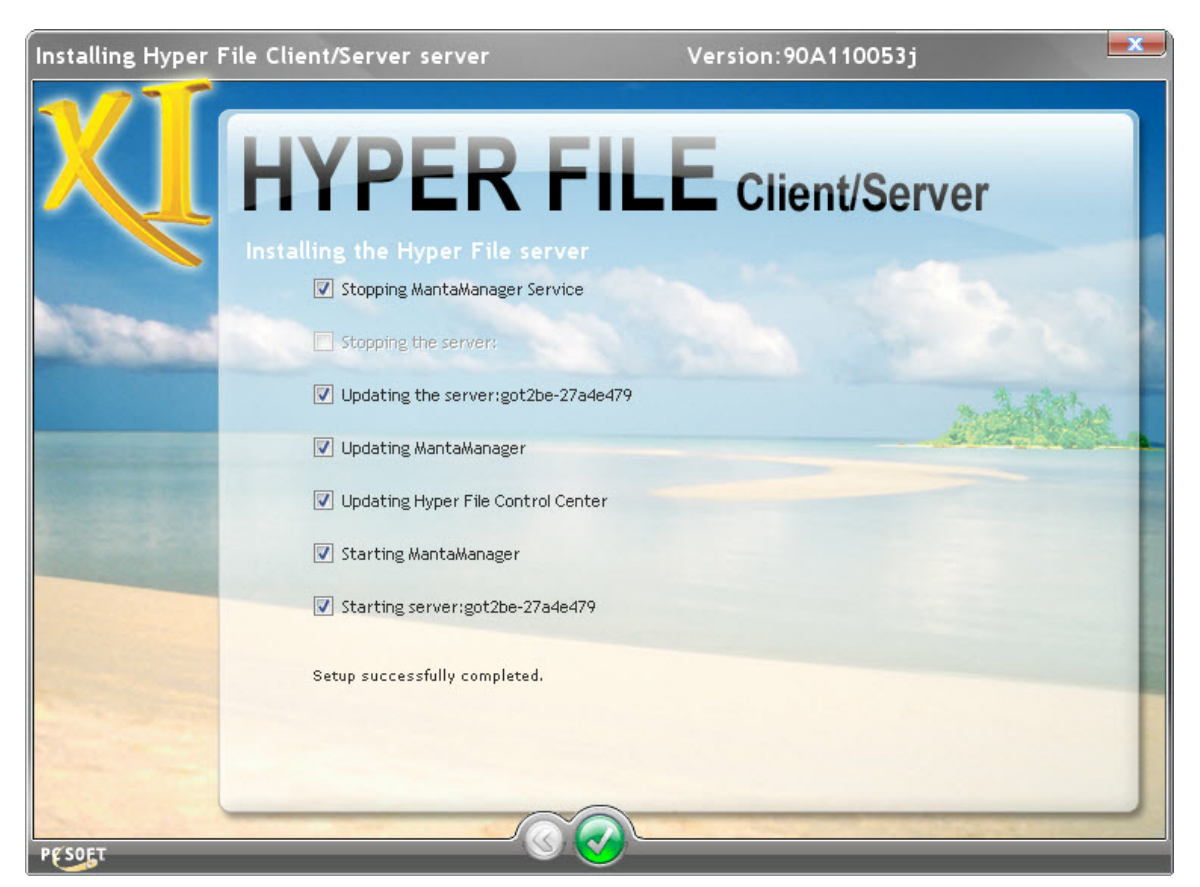

Als u de melding "Setup succesfully completed" krijgt, klikt u op de knop met de check mark.

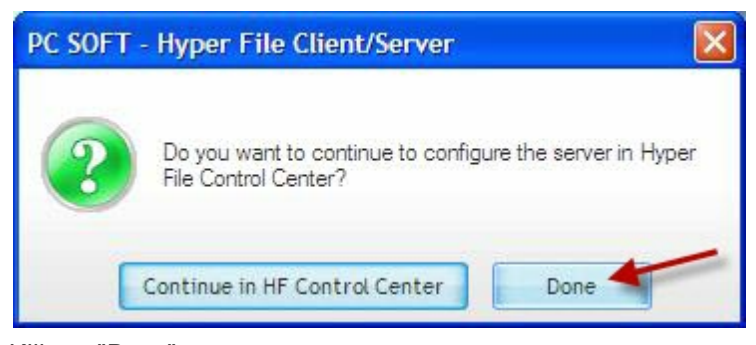

Klik op "Done"

De installatie van de Hyper File Client/Server is voltooid.

## 1.2 Installatie Query & Report

Vervolgens doet u de installatie van "Query & Report".

>>> <u>http://www.dotsys.eu/download/util/Query\_and\_Report/ReportsAndQueriesPack.exe</u>

5

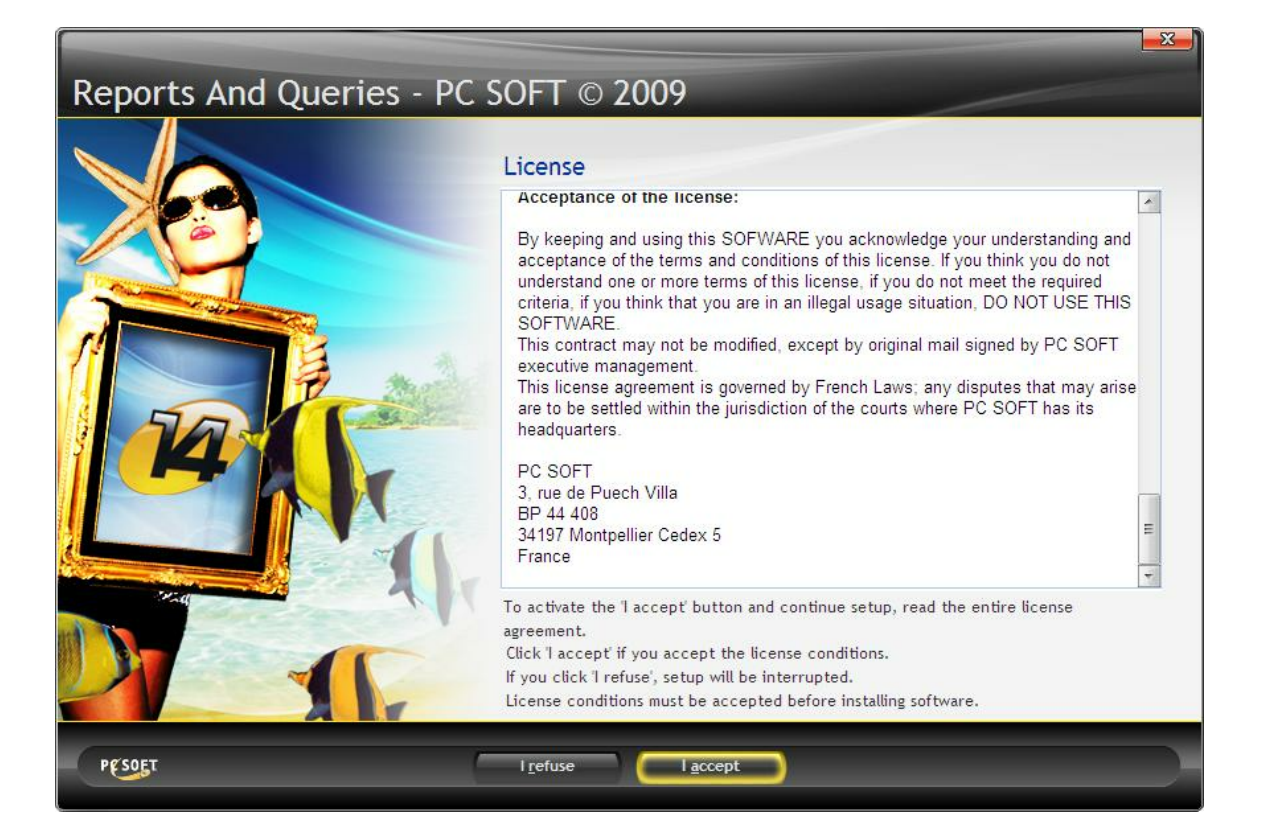

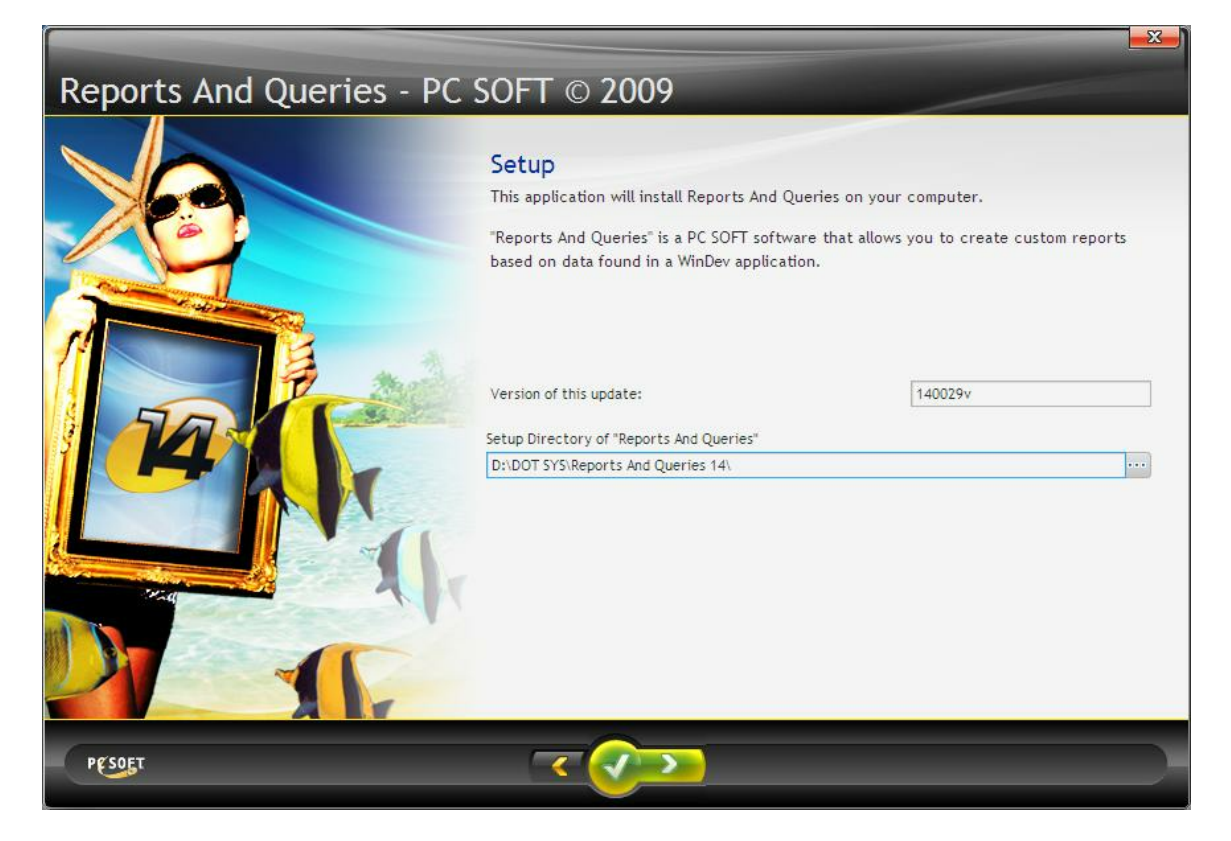

6

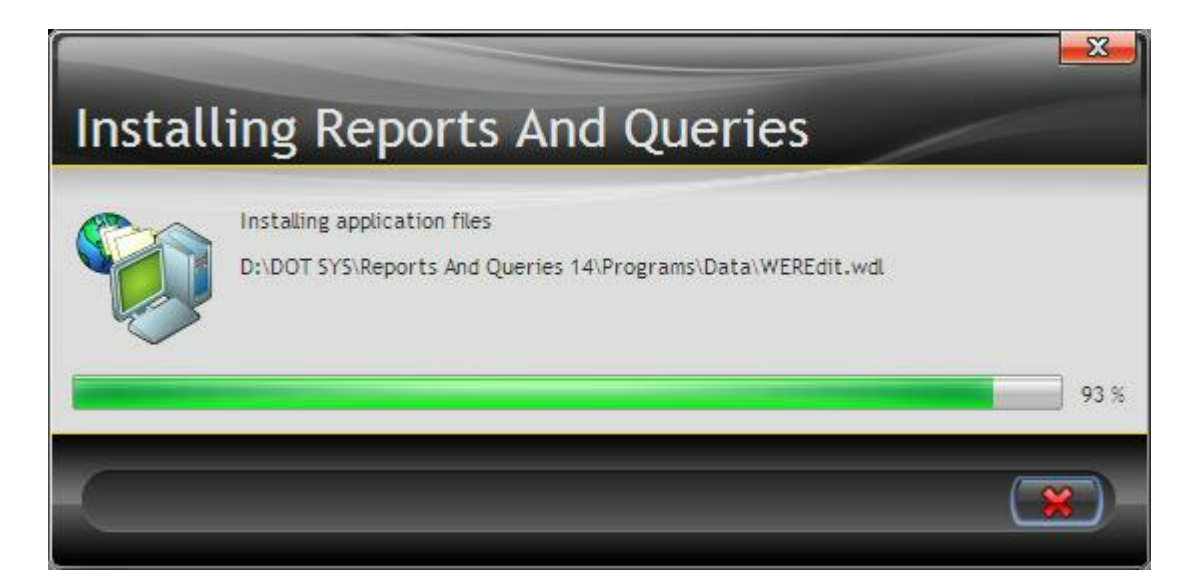

| PC SOFT |                               |
|---------|-------------------------------|
|         | Setup successfully completed. |
|         | ОК                            |

#### Plaatsen van een snelkoppeling op het buraublad.

Me

WDEtat14.exe (D:\DOT SYS\Reports And Queries14\Programs\WDEtat14.exe)

### **1.3** Installatie Timecalc

Gebruik onderstaande link om de TimeCalc files in de TimeManager folder te plaatsen. (Dit is een zipile. Zorg ervoor dat u de laatste wdl-file hebt).

>>> http://www.dotsys.eu/download/Beta/V3.00/TimeCalc14/TimeCalc14.zip

Kopieer dan de WD14-runtime naar de Timemanager folder. (Dit is eveneens een zipfile.)

>>> <u>http://www.dotsys.eu/download/util/Runtime\_Windev14/WinDev14.zip</u>

Aanpassen van Timeman.ini [HFSERVER] USER=admin PASSWORD= SOURCE=got2be-27a4e479:4900 ;got2be-27a4e479 = de eerder genoteerde servernaam (Installatie Hyper File Client /Server) DATABASE=SNXXX ;XXX = te vervangen door serienummer TimeManager

#### Plaatsen van een snelkoppeling op het buraublad.

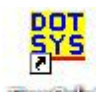

IlmeCale (4)

(D:\DOT SYS\Timeman\TimeCalc14.exe)

Start TimeCalc een 1e maal

| Login               |    |
|---------------------|----|
| TimeManag           | er |
| © 1997-2010 DOT SYS |    |
| Naam                |    |
| Paswoord            |    |
| ৰ্জ্যাok 🗙          | 1  |
|                     |    |

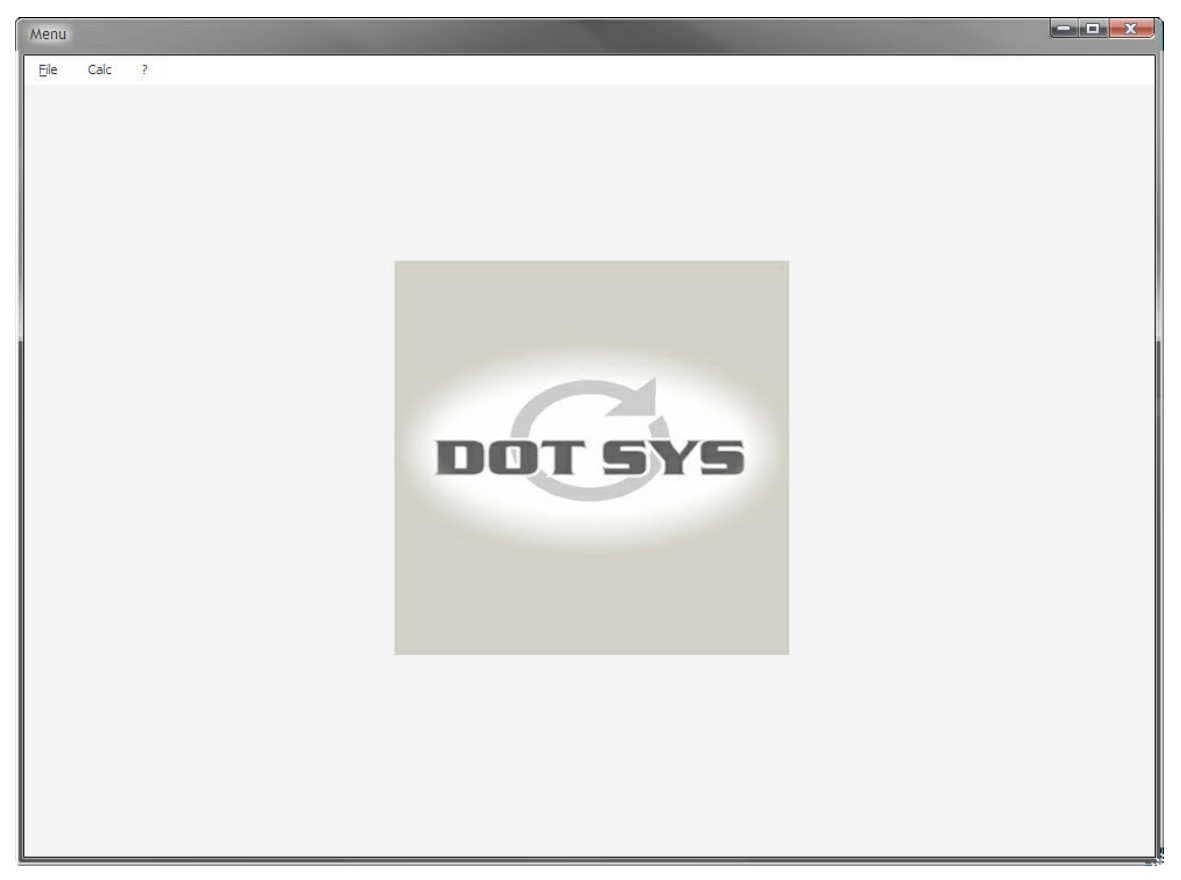

Nu wordt de database in HFCS aangemaakt.

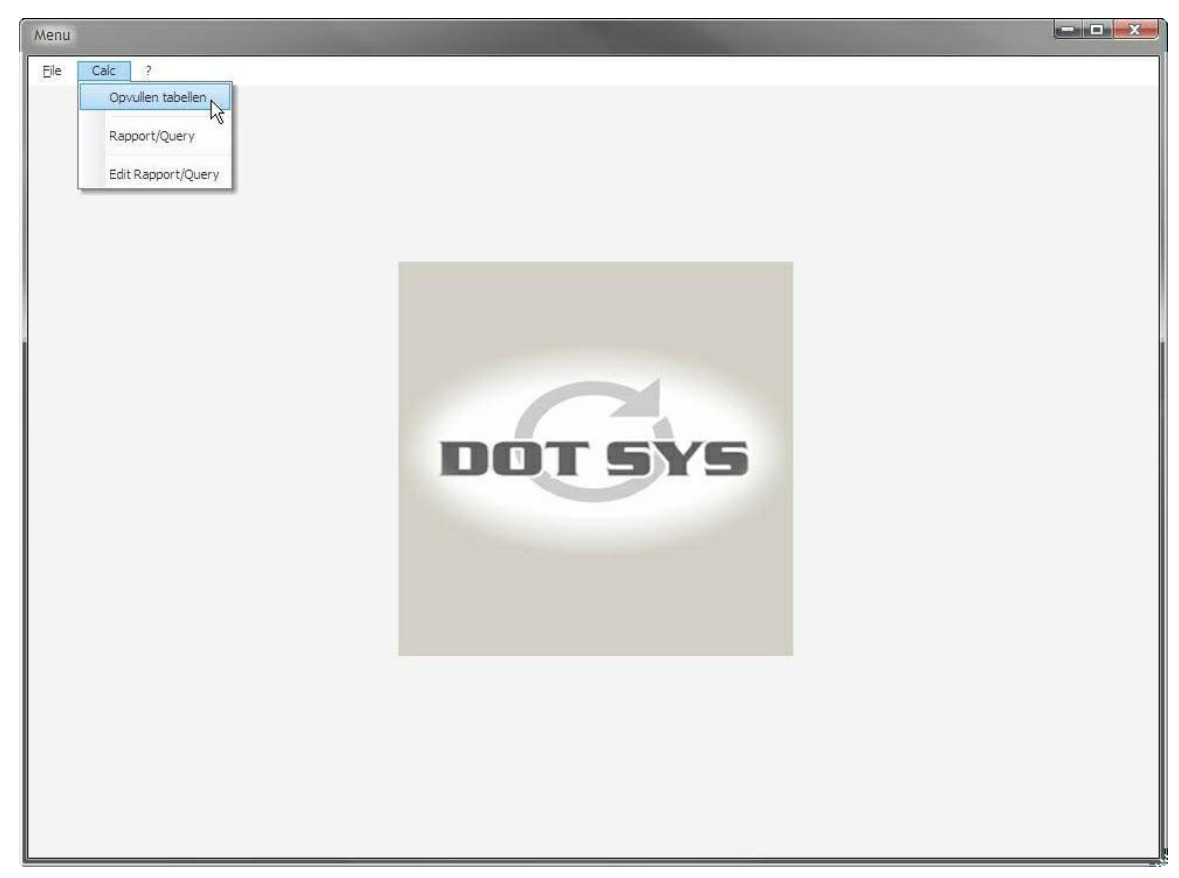

Selecteer in het menu de optie "Calc" > "Opvullen tabellen"

| Opvullen tabellen |                       |  |
|-------------------|-----------------------|--|
| Start 01/04       | /2009 Stop 30/04/2009 |  |
|                   | Bereken<br>KPI        |  |
|                   |                       |  |
|                   |                       |  |

Geef de gewenste periode in en druk op de knop "Bereken"

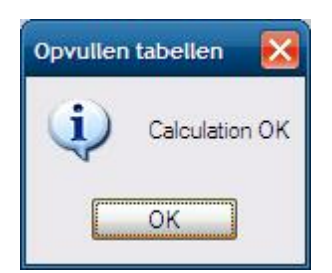

## 1.4 Controle gegevens in HFCS

Zodra u via TimeCalc een periode laten bereken hebt, staan deze gegevens in de Hyper File Server. Dit kan u als volgt controleren :

| Hyper File Control Center                                                                                                    |                                                                                                    |
|----------------------------------------------------------------------------------------------------|----------------------------------------------------------------------------------------------------|
| Hyper File Classic<br>Hyper File Client/Server<br>Server<br>Server | Hyper File Classic         Add und f         Onnection         Hyper File Cl         Login         Store the password         Store the password         Find ull the server |
|                                                                                                    |                                                                                                    |

Start de HFS.en klik op "Hyper File Client/Server"

Klik 2x op "+" en dan wordt er gevraagd u aan te melden user : admin pw : blanco klik op connection

| Hyper File Control Center | r                   |                                |                      |                  |                 |              |                   |                    |           |                          |                   |             |                 |           |                 |
|---------------------------|---------------------|--------------------------------|----------------------|------------------|-----------------|--------------|-------------------|--------------------|-----------|--------------------------|-------------------|-------------|-----------------|-----------|-----------------|
|                           | 2.0                 |                                |                      |                  |                 |              |                   |                    |           |                          |                   |             |                 |           |                 |
| Hyper File Classic        | File: LOGCALC       | C.FIC - Connected a            | s: admin             |                  |                 |              |                   |                    |           |                          |                   |             |                 |           |                 |
| Humar File (liant/Sanvar  | 2 Description 📾     | Properties - Connections       | 😂 Locks 🔋 Cor        | ntent Dearch     | SQL que         | ry 🗐 Logs    | 🔬 Managing rights | R Transactions     |           |                          |                   |             |                 |           |                 |
| Typer the chemoserrer     | File Content        |                                |                      |                  |                 |              |                   |                    |           |                          |                   |             |                 |           |                 |
| 8 23 📷                    | Rec #. LO           | GCALCID P R_PERSOON P          | R_TD_START P         | R_TD_STOP        | T_S_PAUZE       | T_S_TOT      | R_VEST R_ORDER    | R_ACTIE C_DIV T_AA | NT C_FACT | T C_JOB C_LOON C_UPD C_S | TATUS T_S_VOOR T_ | S_FACT R_BU | S R_GROEP R_VE  | STPRS R_B | USPRS T_UUR R + |
|                           | 1                   | 1 1107                         | 20090301000000       | 20090301000000   | 0               | 0,00         | 10 1050           | 0                  | ,00       | 05                       | 0,00              | 0,00 10     | 10              | 10 10     | 0,00 🔺          |
| E- DORTO7                 | 2                   | 2 1107                         | 20090301000000       | 20090301000000   | 0               | 0,00         | 10                | 0                  | ,00       | 01                       | 0,00              | 0,00 10     | 10              | 10 10     | 0,00            |
| O PORT07                  | 3                   | 3 1107                         | 20090302000000       | 20090302000000   | 0               | 2.880.000,00 | 10 1003           | 0                  | ,00       | 05                       | 0,00              | 0,00 10     | 10              | 10 10     | 8,00            |
| KPI.FIC                   | 4                   | 4 1107                         | 20090302000000       | 20090302000000   | 0               | 298.800,00   | 10 XAUFB          | 0                  | ,00       | 04                       | 0,00              | 0,00 10     | 10              | 10 10     | 0,83            |
| LOGCALC.FIC               | 5                   | 5 1107                         | 20090302084000       | 20090302181500   | 270000          | 3.450.000,00 | 10                | 0                  | ,00       | 01                       | 0,00              | 0,00 10     | 10              | 10 10     | 8,83            |
|                           | 6                   | 6 1107                         | 20090303000000 :     | 20090303000000   | 0               | 2.880.000,00 | 10 1003           | 0                  | ,00       | 05                       | 0,00              | 0,00 10     | 10              | 10 10     | 8,00            |
|                           | 7                   | 7 1107                         | 20090303000000 :     | 20090303000000   | 0               | 115.200,00   | 10 XAUFB          | 0                  | ,00       | 04                       | 0,00              | 0,00 10     | 10              | 10 10     | 0,32            |
|                           | 8                   | 8 1107                         | 20090303082900       | 20090303173300   | 270000          | 3.264.000,00 | 10                | 0                  | ,00       | 01                       | 0,00              | 0,00 10     | 10              | 10 10     | 8,32            |
|                           | 9                   | 9 1107                         | 20090304000000 :     | 20090304000000   | 0               | 2.880.000,00 | 10 1003           | 0                  | ,00       | 05                       | 0,00              | 0,00 10     | 10              | 10 10     | 8,00            |
|                           | 10                  | 10 1107                        | 20090304000000 :     | 20090304000000   | 0               | 662.400,00   | 10 XAUFB          | C                  | ,00       | 04                       | 0,00              | 0,00 10     | 10              | 10 10     | 1,84            |
|                           | 11                  | 11 1107                        | 20090304082600       | 20090304190100   | 270000          | 3.810.000,00 | 10                | C                  | ,00       | 01                       | 0,00              | 0,00 10     | 10              | 10 10     | 9,83            |
|                           | 12                  | 12 1107                        | 20090305000000       | 20090305000000   | 0               | 2.880.000,00 | 10 1003           | C                  | ,00       | 05                       | 0,00              | 0,00 10     | 10              | 10 10     | 8,00            |
|                           | 13                  | 13 1107                        | 20090305000000 :     | 20090305000000   | 0               | 730.800,00   | 10 XAUFB          | 0                  | ,00       | 04                       | 0,00              | 0,00 10     | 10              | 10 10     | 2,03            |
|                           | 14                  | 14 1107                        | 20090305082100       | 20090305190800   | 270000          | 3.882.000,00 | 10                | 0                  | ,00       | 01                       | 0,00              | 0,00 10     | 10              | 10 10     | 10,03           |
|                           | 15                  | 15 1107                        | 20090306000000       | 20090306000000   | 0               | 2.880.000,00 | 10 1003           | 0                  | ,00       | 05                       | 0,00              | 0,00 10     | 10              | 10 10     | 8,00            |
|                           | 16                  | 16 1107                        | 20090306000000       | 20090306000000   | 0               | 201.600,00   | 10 XAUFB          | 0                  | ,00       | 04                       | 0,00              | 0,00 10     | 10              | 10 10     | 0,56            |
|                           | 1/                  | 17 1107                        | 20090306081900       | 20090306173800   | 2/0000          | 3.354.000,00 | 10                | 0                  | ,00       | 01                       | 0,00              | 0,00 10     | 10              | 10 10     | 8,57            |
|                           | 18                  | 18 1107                        | 20090307000000       | 20090307000000   | 0               | 0,00         | 10 1050           | 0                  | ,00       | 05                       | 0,00              | 0,00 10     | 10              | 10 10     | 0,00            |
|                           | 19                  | 19 1107                        | 20090307000000       | 20090307000000   | 0               | 0,00         | 10                | 0                  | ,00       | 01                       | 0,00              | 0,00 10     | 10              | 10 10     | 0,00            |
|                           | 20                  | 20 1107                        | 20090308000000 .     | 20090308000000   | 0               | 0,00         | 10 1050           | 0                  | ,00       | 05                       | 0,00              | 0,00 10     | 10              | 10 10     | 0,00            |
|                           | 21                  | 21 1107                        | 20090308000000 .     | 20090308000000   | 0               | 0,00         | 10                | 0                  | ,00       | 01                       | 0,00              | 0,00 10     | 10              | 10 10     | 0,00            |
|                           | 22                  | 22 1107                        | 20090309000000 .     | 20090309000000   | 0               | 2.880.000,00 | 10 1003           | 0                  | ,00       | 05                       | 0,00              | 0,00 10     | 10              | 10 10     | 8,00            |
|                           | 23                  | 23 1107                        | 20090309000000 .     | 20090309000000   | 270000          | 302.400,00   | 10 XAUFB          | 0                  | ,00       | 04                       | 0,00              | 0,00 10     | 10              | 10 10     | 0,84            |
|                           | 24                  | 24 1107                        | 20090309084100       | 20090309181600   | 270000          | 3.450.000,00 | 10 1002           | 0                  | 00        | 01                       | 0,00              | 0,00 10     | 10              | 10 10     | 0,03            |
|                           | 25                  | 25 1107                        | 20090310000000 .     | 20090310000000   | 0               | 2.880.000,00 | 10 1003           | 0                  | .00       | 04                       | 0,00              | 0,00 10     | 10              | 10 10     | 8,00            |
|                           | 20                  | 26 1107                        | 20090310000000 .     | 20090310000000   | 0               | 2.000.000,00 | 10 ADNRS          | 0                  | ,00       | 04                       | 0,00              | 0,00 10     | 10              | 10 10     | 0,00            |
|                           | 28                  | 28 1107                        | 20090311000000 .     | 200903110000000  | 0               | 2 880 000 00 | 10 1002           |                    | .00       | 05                       | 0,00              | 0.00.10     | 10              | 10 10     | 8.00            |
|                           | 20                  | 20 1107                        | 20090311000000       | 20090211000000   | 0               | 280 800.00   | 10 YAUER          | 0                  | .00       | 04                       | 0,00              | 0.00.10     | 10              | 10.10     | 0.78            |
|                           | 30                  | 30 1107                        | 20090311083600       | 20090311180800   | 270000          | 3 432 000 00 | 10                | 0                  | 00        | 01                       | 0,00              | 0.00.10     | 10              | 10 10     | 8.78            |
|                           | 31                  | 31 1107                        | 20090312000000       | 20090312000000   | 0               | 2 880 000 00 | 10 1003           |                    | 00        | 05                       | 0.00              | 0.00.10     | 10              | 10.10     | 8.00            |
|                           | 32                  | 32 1107                        | 20090312000000       | 20090312000000   | 0               | 925,200.00   | 10 XAUEB          | 0                  | .00       | 04                       | 0.00              | 0.00 10     | 10              | 10 10     | 2.57 1          |
|                           | 4                   |                                |                      |                  |                 |              |                   |                    |           |                          | 0,00              | .,          |                 |           | 2121            |
|                           | The popup menu of   | this table (right mouse click) | enables yo to select | the display mode | of text or bina | ry memos, to |                   |                    |           |                          |                   |             |                 |           | Refresh (F5)    |
|                           | modify the associat | ed memo, and so on             |                      |                  |                 |              |                   |                    |           |                          |                   |             |                 |           | 2               |
|                           |                     |                                | 60.955               | active           |                 |              |                   | 0 cro              | ssed      |                          |                   | 0           | deleted records | l         | Delete (Del)    |
|                           |                     |                                |                      |                  |                 |              |                   |                    |           |                          |                   |             |                 |           | 6               |
|                           | u                   |                                |                      |                  |                 | _            |                   |                    | _         |                          |                   |             |                 |           |                 |

U ziet dat er een database "**SNXXX**" (XXX = serienummer) met 2 files is aangemaakt. In de file logcalc.fic zitten nu de berekende gegevens.

Via Query & Report kan je nu allerlei rapporten en lijsten gaan maken op deze logcalc-tabel.

#### 1.5 Omschrijving Tabellen

De tabel die wordt gevuld via het programma TimeCalc is LOGCALC. Hieronder worden alle velden uit deze tabel kort omschreven :

- LOGCALCID : id-nr in logcalc-tabel R\_PERSOON : persoonsnummer R\_TD\_START : starttijd registratie R\_TD\_STOP : stoptijd registratie T\_S\_PAUZE : minuten pauze in de registratie T S TOT : totaaltijd registratie R\_VEST : vestigingsnr R\_ORDER : ordernr R\_ACTIE : actie C DIV : Divers T\_AANT : Aantal C\_FACT : facturatiecode C JOB : Jobcode - 01 : aanwezigheid - 03 : orderregistraties - 04 : afwezigheden
  - 05 : rooster
  - 11 : aanwezigheid per looncode
  - 13 : orderregistraties per facturatiecode
- C LOON : looncode

C\_UPD :

- C\_STATUS : status order
- T\_S\_VOOR : voorziene tijd
- T\_S\_FACT : gefactureerde tijd

R\_BUS : Business Unit R\_GROEP : groepscode R\_VESTPRS : Vestiging Persoon (kan <> zijn van R\_VEST) R\_BUSPRS : Business Unit Persoon (kan <> zijn van R\_BUS) T\_UUR : totaaltijd registraties in hondersten vb: 7,5 = 07h30 R\_DAG : dagcode - 1 maandag - 2 dinsdag - 3 woensdag - 4 donderdag

- 5 vrijdag
- 6 zaterdag
- 7 zondag

C\_ORDER : ordersoort D\_CREATE : datum waarop order is aangemaakt D\_CLOSE : datum waarop order is afgesloten C\_ID : ID-soort R\_ID : ID-nummer R\_WEEK : weeknr (1 - 52) R\_MAAND : maand (1 - 12) R\_JAAR : jaar

Naast LOGCALC zijn er ook een aantal andere tabellen waaruit u gegevens kunt halen. Wij beschrijven hieronder enkele van deze tabellen waarin u nuttige gegevens kan terug vinden. Van deze tabellen staat er een korte omschrijving van de velden als u in Query & Report op de tabellen klikt.

AANW : Aanwezigheden ACCESS : ACTIE : Acties AFD AKT : Aktiviteiten ART : Artikels ARTSRT : Artikelsoorten ATTACH **BUS : Business Units** DERDEN DIV DUMMY FACTCD : Facturatiecodes FIRMA : Firma's FUN GROEP : Groepen ID: ID's IDSRT : ID-soorten JOB : Jobcodes KALAAN KALENDER : Kalender KPI LNKCD LNKTXT LOGAAN LOGACC LOGBUF LOGEXP

LOGORD LOGPAU LOGTIME LOONTOT MEMO MSG **ORDERHDR** : Orders **ORDERLN** : Orderlijnen ORDERSRT : Ordersoorten **ORDERTXT** : Ordertekst ORDFACT ORDZAAG PARACC **PARAM : Parameters** PERSBIO PERSGR : Historiek Personen/Groep **PERSOON** : Personen PERSSTAT PROFIEL PROJECT **ROOST : Roosters** ROOSTDAG : Dagrooster **ROOSTDAT : Rooster Historiek** ROOSTDEF ROOSTWK **ROOSTZON : Rooster Zones** SALDO : Saldo's SEGMENT : Segmenten STATUS TASK TELLER TIJDCODE **TIKKLOK : Tikklokken** ΤZ **USERDEF** : Gebruikers USR WEEKCD WM : Workmates

### 2 Klanten

Enter topic text here.

#### 2.1 Braem

Enter topic text here.

#### 2.2 Nijwa

Enter topic text here.

| 13 | TimeCalc | Klanten | 13 |
|----|----------|---------|----|
|    |          |         |    |

# 2.3 Rigole

Enter topic text here.

# 2.4 Van der Linden

Enter topic text here.

# 2.5 Van Dijk

Enter topic text here.

# 2.6 Volvo Trucks AG

Enter topic text here.

# 2.7 Volvo Trucks DE

Enter topic text here.